## Istruzioni Prenotazioni ambienti e dispositivi

Premessa: **le prenotazioni vanno fatte almeno un giorno prima**. Per urgenze contattare direttamente i tecnici.

E' stata introdotta una nuova metodologia di prenotazione di "oggetti", intesi come biblioteche, laboratori, PC e altro. Si basa sull'utilizzo di Google Calendar (collegato alla mail istituzionale).

Questi "oggetti" vengono nominati "Stanze" in Google Calendar. All'interno della pagina tipica per la creazione di un evento nel calendario(vedi immagine) è visibile la scheda "Stanze" e si trova accanto a quella degli "Invitati".

|   | Dettagli evento Trova un orario         | Invitati                 |  |  |  |
|---|-----------------------------------------|--------------------------|--|--|--|
|   | Aggiungi videoconferenza di Google Meet | Aggiungi invitati        |  |  |  |
| 0 | Aggiungi posizione                      | Orari suggariti          |  |  |  |
| Ų | Notifica 🕶 10 🗘 minuti 🕶 🗙              |                          |  |  |  |
|   | Aggiungi potifica                       |                          |  |  |  |
|   | Agging notice                           | Modificare l'evento      |  |  |  |
|   | utente provatest 👻 🔵 👻                  | Invitare altre persone   |  |  |  |
| Ĉ | Occupato 🔻 Visibilità predefinita 👻 🕜   | Vedere l'elenco invitati |  |  |  |
| = |                                         |                          |  |  |  |

Nello specifico, bisogna andare su Google Calendar e cliccare due volte sull'orario di inizio prenotazione dell'oggetto (se si clicca una volta appare una scheda parziale, senza tutti i dettagli. In questo caso bisogna andare su "Altre opzioni" in basso a destra).

|         | Aggiungi titolo                                                                          |                           |            |                         |          |                              |  |  |
|---------|------------------------------------------------------------------------------------------|---------------------------|------------|-------------------------|----------|------------------------------|--|--|
|         | Evento                                                                                   | Momento di concentrazione | Fuori sede | Luogo di lavoro (NUOVA) | Attività | Programma degli appuntamenti |  |  |
| 0       | Mercoledì, 2 luglio 5:00PM – 6:00PM<br>Fuso orario - Non si ripete                       |                           |            |                         |          |                              |  |  |
| 8       | Aggiungi invitati                                                                        |                           |            |                         |          |                              |  |  |
|         | Aggiungi videoconferenza di Google Meet                                                  |                           |            |                         |          |                              |  |  |
| $\odot$ | Aggiungi stanze o luogo                                                                  |                           |            |                         |          |                              |  |  |
| =       | Aggiungi descrizione o un allegato di Google Drive                                       |                           |            |                         |          |                              |  |  |
| Ō       | utente provatest 🔵<br>Occupato - Visibilità predefinita - Invia notifica 10 minuti prima |                           |            |                         |          |                              |  |  |
|         |                                                                                          |                           |            |                         |          | Altre opzioni Salva          |  |  |

=

Una volta che si è selezionata la scheda "Stanze" si vedono i due plessi di Bazzi e Tabacchi, ciascuno con i suoi oggetti. Se l'oggetto non è barrato negli orari prescelti, lo si può prenotare. Apparirà così nel proprio Google Calendar. Il tecnico riceverà in maniera automatica la mail con la prenotazione e le eventuali modifiche o disdette.

|   |                                                                | Ness | Nessuna stanza assegnata (21 v)            |  |  |
|---|----------------------------------------------------------------|------|--------------------------------------------|--|--|
|   |                                                                | Sede | Sede via Bazzi                             |  |  |
|   |                                                                | £    | Biblioteca P1<br>& 25                      |  |  |
|   |                                                                | £    | Biblioteca bis P1<br>ぷ 21                  |  |  |
|   |                                                                | £    | Laboratorio informatico P1<br>路 25         |  |  |
|   |                                                                | Sede | Sede Via Tabacchi                          |  |  |
|   |                                                                | Ð    | Laboratorio multifunzionale P2             |  |  |
|   | Biblioteca "Anna Maria<br>Mozzoni"                             | C    | Biblioteca "Anna Maria Mozzoni" PT<br>왕 25 |  |  |
| ŝ | Stanze per 25 persone                                          |      | PC1 P2<br>PC portatile                     |  |  |
|   | SEDE VIA TABACCHI • PT<br>Sede Via Tabacchi-PT-Biblioteca "Ann |      | PC10 P2<br>PC portatile                    |  |  |
|   |                                                                |      | PC11 P2<br>PC portatile                    |  |  |

×

Per farsi un'idea rapida della situazione in termini di prenotazioni basta cliccare sui pulsanti presenti nella pagina appositamente creata sul Sito (Menù Didattica— Prenotazione ambienti e dispositivi) e - se non lo si è già fatto - loggarsi quando richiesto con le credenziali del dominio liceoagnesimilano.it.

Inoltre, se si è assidui nel prenotare – per esempio - un laboratorio si può aggiungere il suo "calendario" al proprio utilizzando il '+' presente in basso a destra nella schermata del laboratorio, così da poter vedere con la propria app "Calendar" se il laboratorio è libero in un determinato momento.

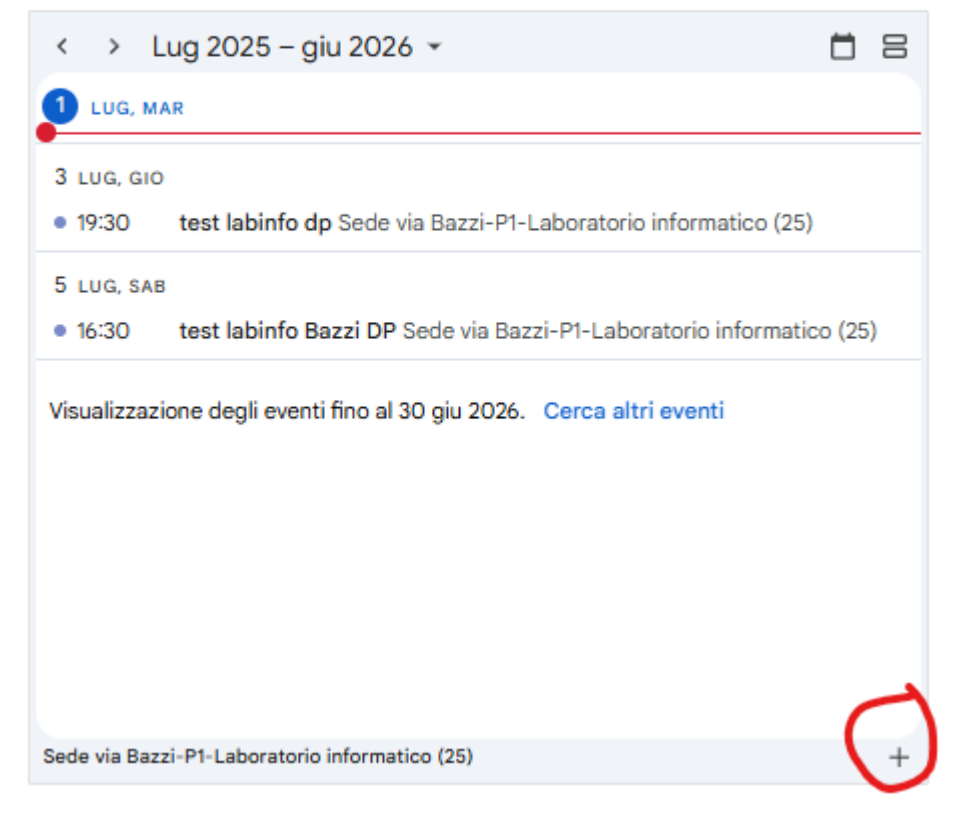

Laboratorio informatico

Posso anche - mentre prenoto un ambiente - invitare una classe attraverso la scheda "invitati".